## راهنمای ثبت نام و ارسال مقاله

نحوه ثبت نام در کنفرانس و ارسال مقالات

 ۱. وارد درگاه انجمن شیمی ایران به آدرس زیر شده و حق ثبت نام انجمن را پرداخت نمایید. لازم به ذکر است که این هزینه صرفا حق ثبت نام انجمن شیمی ایران جهت داوری مقالات بوده و تمامی شرکت کنندگان ملزم به پرداخت آن میباشند (بجز شرکت کنندگان بدون مقاله که صرفا قصد حضور در کنفرانس را دارند)، همچنین هزینههای مربوط به شرکت در کنفرانس (اسکان، تغذیه و ... ) متعاقبا بعد از اعلام قطعی نتایج داوری مقالات اعلام خواهد شد.

حق ثبت نام انجمن (ریال) توضیحات ۰۰۰, ۰۰۰ دانشجو (عضو انجمن) ۱٫۰۰۰, ۰۰۰ هیات علمی (عضو انجمن) ۱٫۰۰۰, ۰۰۰ دانشجوی غیرعضو ۱٫۵۰۰, ۰۰۰ هیات علمی غیرعضو و سایر

ورود به درگاه پرداخت انجمن شیمی ایران

- ۲. پس از واریز مبلغ ثبت نام انجمن، تاییدیه دریافت شده از انجمن شیمی ایران را در پنل کاربری خود (پنل کاربری کنفرانس) در بخش « ارسال تاییدیه انجمن شیمی ایران» آپلود نمایید. (توضیحات: جهت دریافت تاییدیه پرداخت از انجمن شیمی ایران با دبیرخانه انجمن به آدرس ایمیل در ارتباط باشید.)
- ۳. شرط ارسال چکیده مقالات به مرحله داوری ارسال گواهی پرداخت حق ثبت نام انجمن شیمی ایران می ایران.
- <sup>٤</sup>. فایل چکیده مقالات حداکثر یک صفحه و طبق دستورالعمل و قالب خواسته شده را از طریق پنل کاربری خود به همراه فایل تاییده انجمن شیمی ایران ارسال کنید. جهت دریافت قالب چکیده مقالات اینجا را کلیک کنید.
- در ضمن شرکت کنندگان به این نکته توجه داشته باشند که در این کنفرانس **مقالات فقط به صورت** <mark>چکیده (آپلود فایل word وpdf )</mark> پذیرفته میشود.

## مراحل نام نویسی در وبسایت همایش

- ۱. از منوی ثبت نام در همایش و ارسال مقاله، گزینه سامانه کاربران همایش را انتخاب کنید.
- ۲. در صفحه باز شده، گزینه ثبت نام را انتخاب نموده و فرم ثبت نام را تکمیل نمایید. پس از این مرحله، ایمیلی حاوی لینک فعالسازی برای شما ارسال می گردد.
  - ۳. ایمیل ارسالی از طرف سیستم را مشاهده و بر روی لینک فعالسازی موجود در آن کلیک کنید.
  - ٤. با کلیک بر روی لینک فعالسازی به سایت همایش بازگشته و وارد قسمت ورود به صفحه کنترل پنل کاربران شوید. در آنجا با وارد کردن نام کاربری و رمز عبور می توانید به پنل کاربری خود وارد شوید.